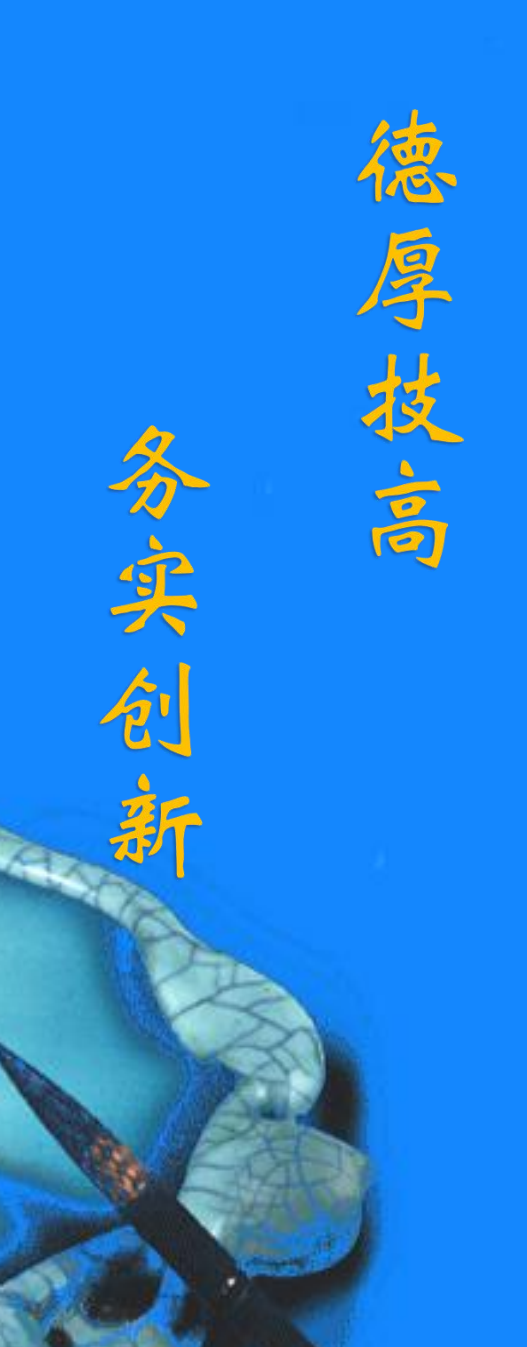

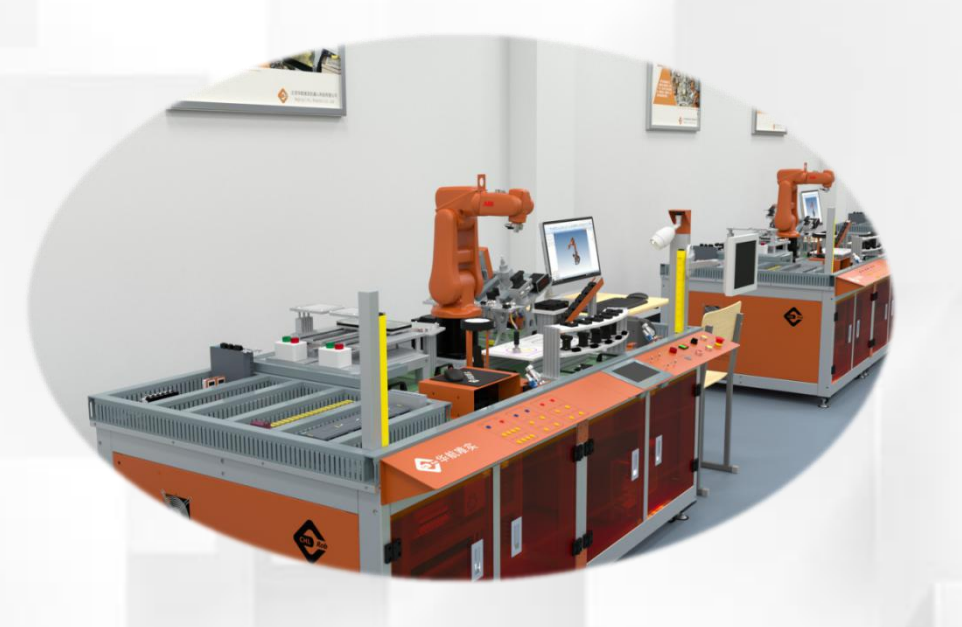

## 例行程序的管理

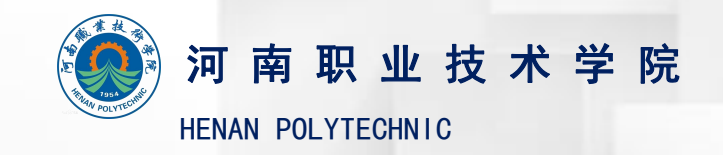

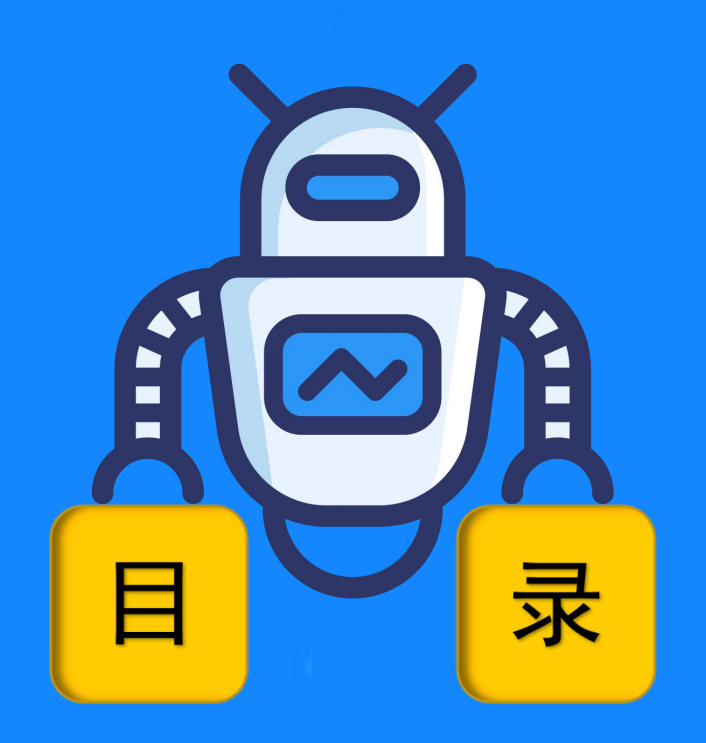

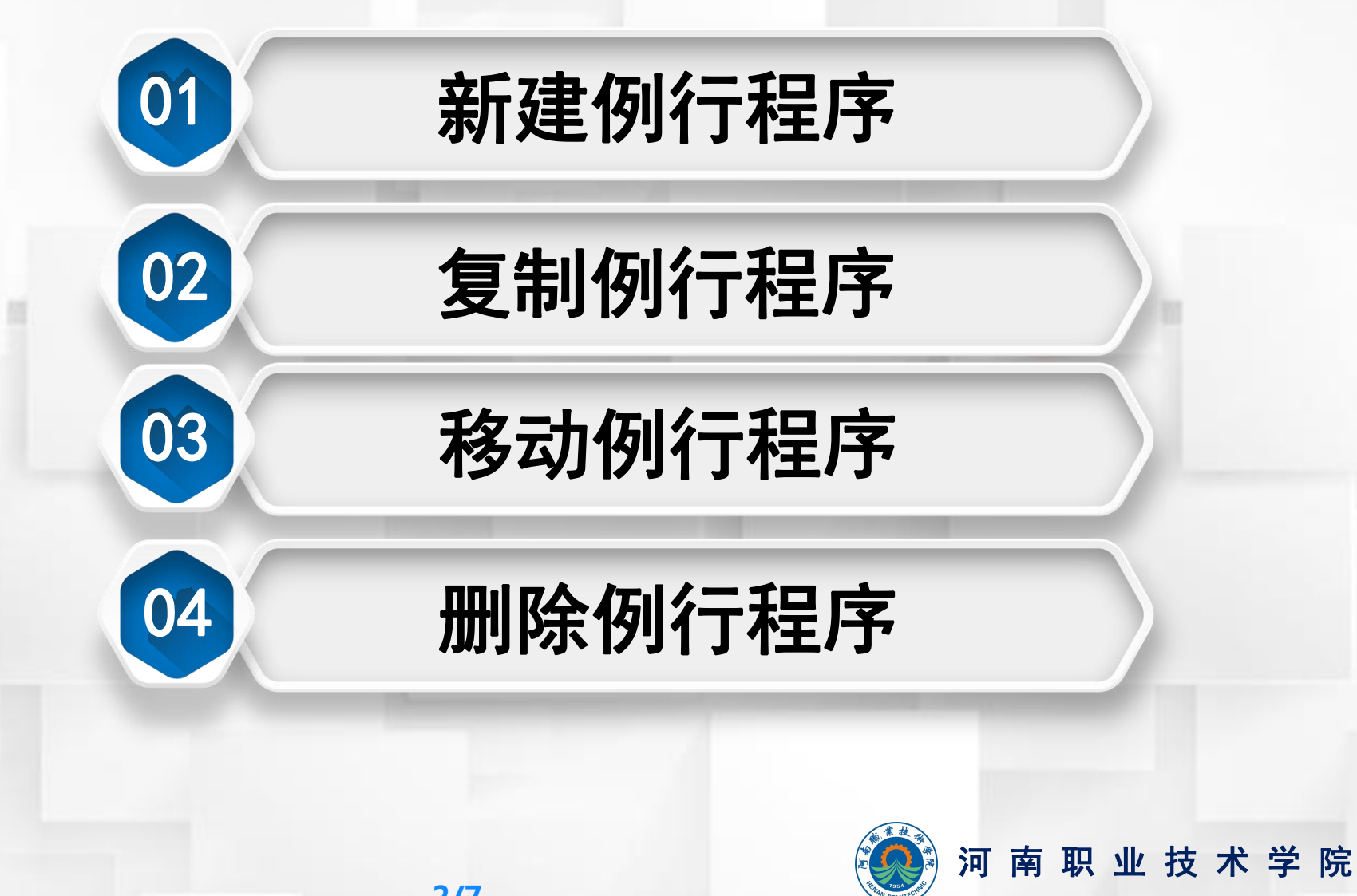

HENAN POLYTECHNIC

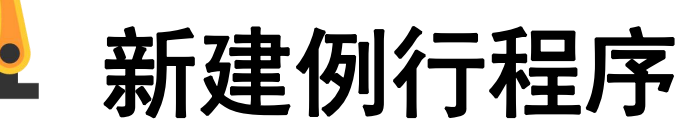

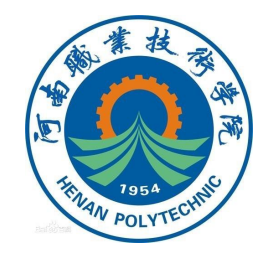

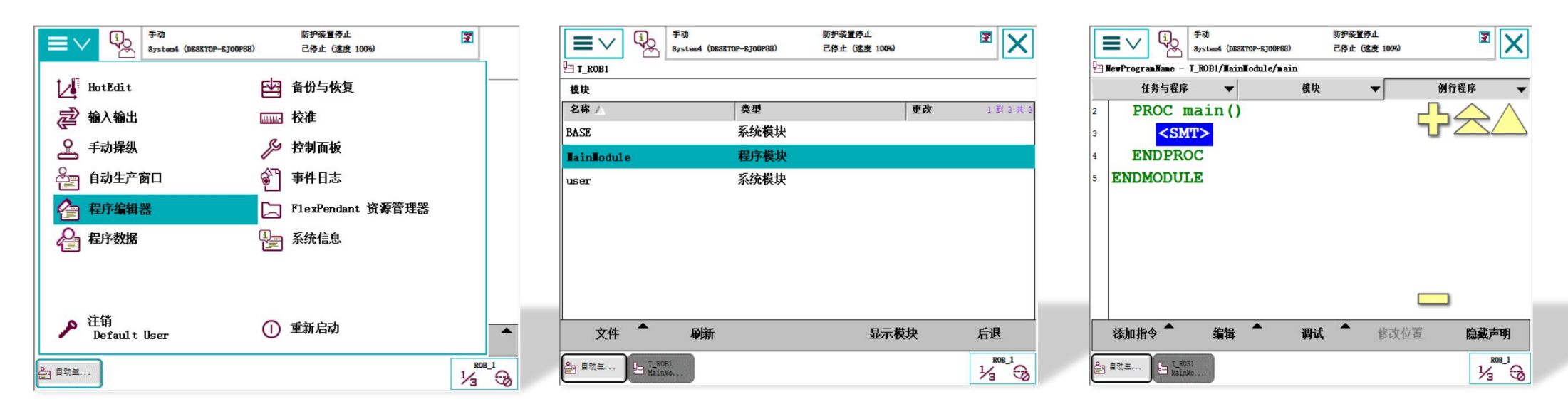

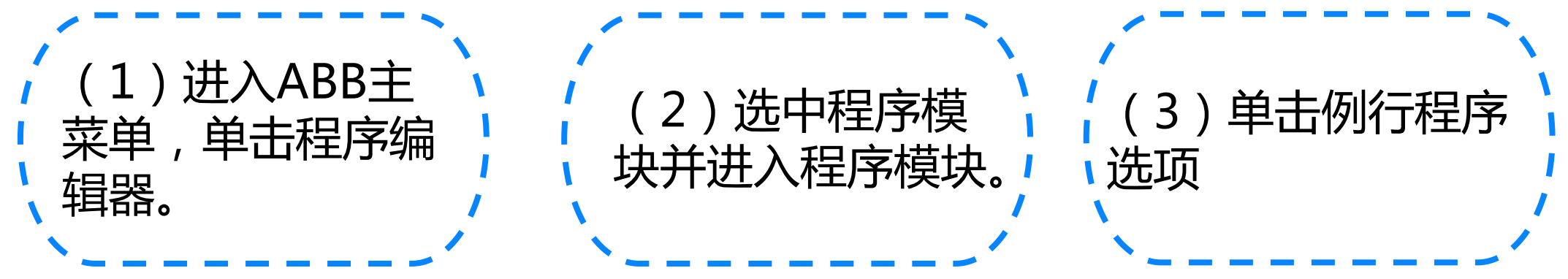

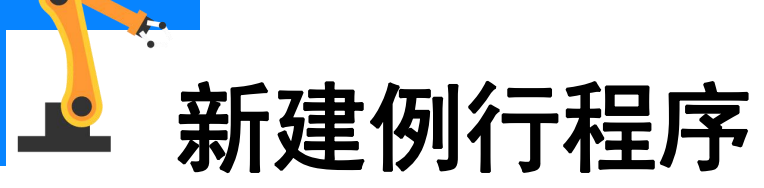

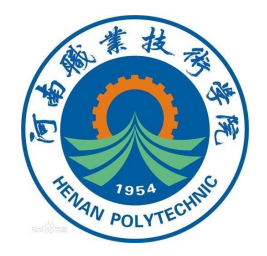

| T_ROB1/HainHodule               | 动 防护装置<br>stem4 (DESKTOP-EJOOP88) 己停止               | 停止<br>速度 100%)         | X         |
|---------------------------------|-----------------------------------------------------|------------------------|-----------|
|                                 | 活动                                                  | 过渡器:                   |           |
| 名称 /                            | 模块                                                  | 类型                     | 1 到 1 共 1 |
| main()                          | TainTodule                                          | Procedu                | re        |
|                                 |                                                     |                        |           |
| 新建例行程序                          |                                                     |                        |           |
| 复制例行程序                          |                                                     |                        |           |
| 移动例行程序                          |                                                     |                        |           |
| 更改声明                            |                                                     |                        |           |
| 重命名                             |                                                     |                        |           |
| <b>删除例</b> 行程序                  |                                                     |                        |           |
| 文件 ▼                            | ¥ *                                                 | 显示例行程序                 | 后退        |
|                                 |                                                     |                        | ROB 1     |
| T 5071                          |                                                     |                        | 1/ 0      |
| 自动生 日 T_ROB1<br>MainMo          |                                                     |                        | 73 VØ     |
| ] 自动主 [] T_ROB1<br>MainMo       |                                                     |                        |           |
| g 自动主 L= T_ROB1<br>MainMo       |                                                     |                        |           |
| 3 自动主 上 T_BOBI                  | × // +                                              | + →4 _1 _              |           |
| (4) <u> </u>                    | <b>〕</b><br>〕<br>一一一一一一一一一一一一一一一一一一一一一一一一一一一一一一一一一一 | をしていていてい (単本)          |           |
| (4) <u>⊑</u><br>, 4) <u>⊑</u>   | <b>单击文件</b> 索                                       | を単中                    | 的         |
| ● ****<br>( 4 ) <u>Ⅰ</u><br>新建何 | 】<br>単击文件索<br> 行程序洗:                                | 之中                     | 的         |
| (4) <u>Ⅰ</u><br>新建例             | 单击文件索<br>行程序选                                       | <sup>支</sup> 单中 <br>项。 | 的         |
| ● 4)!<br>新建例                    | 单击文件<br>新行程序选                                       | ミ单中I<br>项。             | 的         |

| 「<br>またしたすす<br>引<br>Systeed (DESKTOP-)                  | 防护装置停止<br>を100P88) 己停止(速度 100%)                  | X                                |                      |
|---------------------------------------------------------|--------------------------------------------------|----------------------------------|----------------------|
| 「新聞行程序 - NewProgramName - I_R<br>例行程序声明                 | ROB1/HainHodule                                  |                                  |                      |
| 名称:                                                     | Routinel                                         | ABC                              |                      |
| 类型:                                                     | 程序                                               | •                                |                      |
| 参数:                                                     | 无                                                |                                  |                      |
| 数据类型:                                                   | num                                              |                                  |                      |
| 模块:                                                     | TainTodule                                       | <b>•</b>                         |                      |
| 本地声明:                                                   | ,<br>□ 撤消处理程序:                                   |                                  |                      |
| 错误处理程序:                                                 | □ 向后处理程序:                                        |                                  |                      |
|                                                         |                                                  |                                  |                      |
| 结果                                                      | 确定                                               | 取消                               |                      |
| 结果<br>全 <sup>自动主</sup> ) [] <sup>T.ROB3</sup><br>MairMo | 确定                                               | 取消<br><sup>ROB_1</sup><br>1/3 一分 |                      |
| <sup>编</sup><br>(5)新例<br>(5) 新例                         | <sup>廠</sup><br>行程序将往                            | ™<br>える<br>が建并!                  | 】<br>記示              |
| <sup> </sup>                                            | <sup>廠</sup><br>行程序将往<br>可对其名称                   | ™<br>」<br>別建并<br>、<br>类型         | 显示<br>!、             |
| <sup> </sup>                                            | <sup>we</sup><br>約程序将往<br>可对其名称<br>基等讲行更         | ™<br>沙建并<br>、类型<br>改戓讲           |                      |
| 編… (5)新例 默认声明值,可参数、所在模块                                 | <sup>廠</sup><br>行程序将往<br>可对其名称<br>史等进行更          | ₩<br>沙建并<br>、类型<br>改或选           | 。<br>記示<br>1、<br>择 , |
| <sup>編…</sup><br>(5)新例<br>默认声明值,可<br>参数、所在模切<br>然后单击确定创 | <sup>∞</sup><br>行程序将往<br>可对其名称<br>央等进行更<br>刘建完成。 | ₩<br>沙建并<br>、类型<br>改或选           | 显示<br><u> </u> 、择,   |

复制例行程序

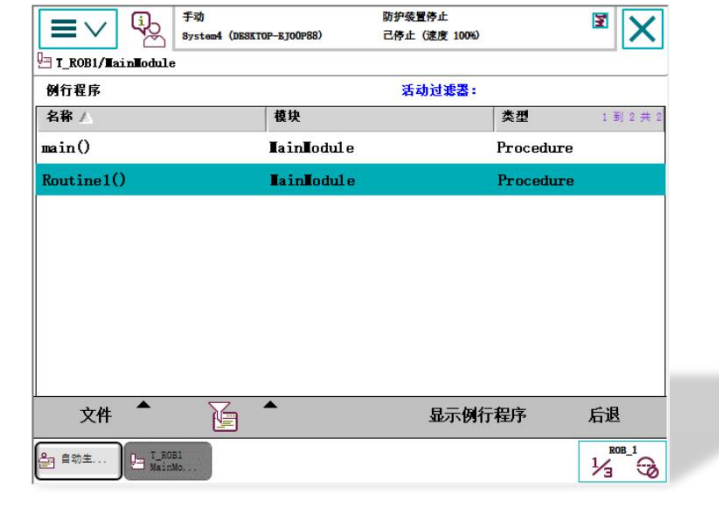

| <b>■</b> ∨ �                    | 手动<br>System4 (DESKTOP-EJOOP88) | 防护装置停止<br>己停止(速度 100%) | ×         |
|---------------------------------|---------------------------------|------------------------|-----------|
| T_ROB1/MainModul                | e                               |                        |           |
| 例行程序                            |                                 | 活动过滤器:                 |           |
| 名称 🔨                            | 模块                              | 类型                     | 1 到 2 共 2 |
| main()                          | TainTodul                       | e Proceda              | ure       |
| Routine1()                      | TainTodul                       | e Proced               | ure       |
| 复制例行程序<br>移动例行程序<br>更改声明<br>重命名 | -                               |                        |           |
| 文件 【                            |                                 | 显示例行程序                 | 后退        |
| 自助生 ) La T_F<br>Nai             | 081<br>nMo(                     |                        |           |

| ヨン ジ System4 (DB)        | KTOP-EJOOP88)    | 防护线置停止<br>己停止(速度 100%) | ■ ×   |  |
|--------------------------|------------------|------------------------|-------|--|
| 朝建拷贝 NewProgramName - T_ | ROB1/MainModule/ | Routinel               |       |  |
| 名称:                      | Rout             | ine1Copy               | ABC   |  |
| 类型:                      | 程序               | 程序                     |       |  |
| 参数:                      | 无                |                        |       |  |
| 数据类型:                    | num              |                        |       |  |
| 任务:                      | T_ROB1           |                        | •     |  |
| 模块:                      | TainTo           | dul e                  | •     |  |
| 本地声明:                    |                  | 撤消处理程序:                |       |  |
| 错误处理程序:                  |                  | 向后处理程序:                |       |  |
| 结果                       |                  | 确定                     | 取消    |  |
| 自动主                      |                  |                        | ROB_1 |  |

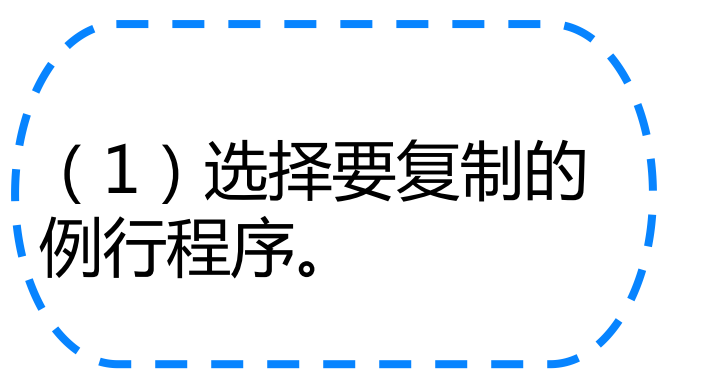

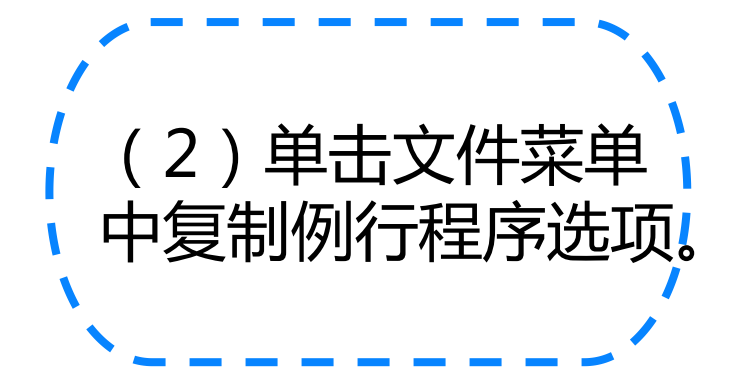

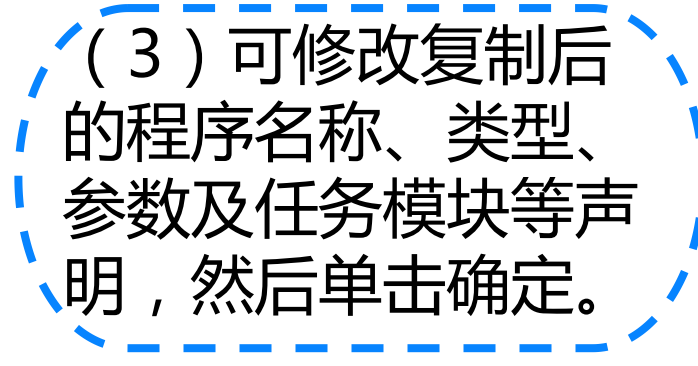

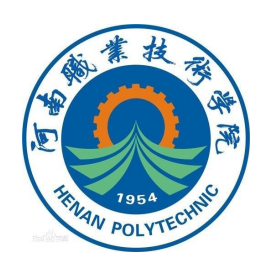

**▶** 移动例行程序

0

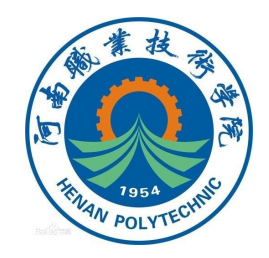

|                                            | System4 (DESKTOP-EJOOP88) 己停止(i | <sup>5止</sup><br>玄度 100%) |
|--------------------------------------------|---------------------------------|---------------------------|
| T_ROB1/MainModul                           | le                              |                           |
| 例行程序                                       | 活动                              | 过滤器:                      |
| 名称 /                                       | 模块                              | <b>类型</b> 1 到 3 共         |
| main()                                     | TainTodule                      | Procedure                 |
| Routine1()                                 | TainTodule                      | Procedure                 |
| Routine1Copy()                             | <b>L</b> ain <b>L</b> odul e    | Procedure                 |
|                                            |                                 |                           |
|                                            |                                 |                           |
|                                            |                                 |                           |
|                                            |                                 |                           |
|                                            |                                 |                           |
|                                            |                                 |                           |
|                                            |                                 |                           |
|                                            |                                 |                           |
|                                            |                                 |                           |
|                                            |                                 |                           |
|                                            |                                 |                           |
|                                            |                                 |                           |
|                                            |                                 |                           |
| -> IAI 🔺                                   |                                 |                           |
| 又忤                                         | N= :                            | 显示例行程序 后退                 |
|                                            |                                 |                           |
|                                            |                                 | ROB 1                     |
|                                            |                                 | ROD_1                     |
|                                            | OBI                             |                           |
| ] 自动生 日 I_R<br>Mai                         | 081<br>nMo                      | 1/3 3                     |
| 音动生 ] [ T_3<br>Mai                         | 081<br>nMo                      | 1/3 0                     |
| 3 自动主 上 T_3<br>Mai                         | ові<br>лМо,                     | 1/3 🔾                     |
| 3 首助生 上 T.5<br>Mai                         | OB1                             | 1/3 - 32                  |
| ] 自动主 ) La T 7<br>Mai                      | 081<br>;No. , .                 |                           |
| 3 自动生<br>Mai                               |                                 |                           |
| 3 自动主 上 延                                  | 084<br>1980,                    |                           |
| 3 自动生 上 15                                 |                                 |                           |
| 3 自动主 上 延                                  | 084<br>1980,                    |                           |
| 3 自动主 上 55                                 |                                 |                           |
| 3 自动主 上 延                                  |                                 |                           |
|                                            |                                 |                           |
| 1 <sup>曲的主</sup> 上版                        | ∖冼塚西ŧ                           |                           |
| <sup>1 #≈±</sup>                           | )洗择要和                           | 多元的公                      |
| ( 1                                        | )选择要利                           | 多动的                       |
| ( 1                                        | )选择要利                           | 多动的                       |
| ( 1                                        | )选择要利                           | 多动的                       |
| (1<br>(1                                   | )选择要和                           | 多动的                       |
| (1<br>(1)                                  | )选择要和                           | 多动的                       |
| <sup>■■±…</sup> ■■<br>(1<br>仮   <i>វ</i> = | )选择要和<br>元程序                    | 多动的                       |
| ■<br>(1<br>何/行                             | )选择要和<br>行程序                    | 多动的                       |
| ■<br>1<br>何<br>1                           | )选择要和<br>テ程序                    | 多动的                       |
| ****<br>(1<br>例行                           | )选择要和<br>行程序                    | 多动的                       |
| <sup>■●■■</sup> ■■<br>(1<br>例行             | )选择要和<br>行程序                    | 多动的                       |

|                             | 手动 斯护装置<br>System4 (DBSKTOP-EJ00P88) 己停止 (3 | 亭止<br>座度 100%) | X         |
|-----------------------------|---------------------------------------------|----------------|-----------|
| 們 T_ROB1/TainTodule<br>例行程序 | 。<br>                                       | 讨и罢:           |           |
| 名称/                         | 模块                                          | <b>类型</b>      | 1 到 3 共 3 |
| main()                      | TainTodule                                  | Procedu        | re        |
| Routine1()                  | TainTodule                                  | Procedu        | re        |
| 新建固行程序                      | TainTodule                                  | Procedu        | re        |
| 新建的11程/F···                 |                                             |                |           |
| 移动例行程序                      |                                             |                |           |
| 更改声明                        | 7                                           |                |           |
| 重命名                         |                                             |                |           |
| 删除例行程序                      | -                                           |                |           |
| 文件 🔻                        |                                             | 显示例行程序         | 后退        |
| 空 自动主 ) 🕒 T_RO<br>Main      | 51<br>40                                    |                |           |
| 17                          |                                             |                |           |

|               | 手动<br>System4(DESKTOP-EJOOP88 | 防护装<br>3) 己停止   | 【停止<br>(速度 100%) | 2        |
|---------------|-------------------------------|-----------------|------------------|----------|
| 多动例行程序 – New  | vProgramName - T_ROB          | 1/MainModule/Ro | utine1Copy       |          |
| 名称:           | R                             | outine1C        | ору              | ABC      |
| 类型:           | 老                             | 皍               |                  |          |
| 参数:           | 5                             | E               |                  |          |
| 数据类型:         | n                             | um              |                  |          |
| 任务:           | T                             | _ROB1           |                  | •        |
| 模块:           | u                             | ser             |                  | <b>_</b> |
| 本地声明:         |                               | 撤               | 消处理程序:           |          |
| 错误处理程序        | ·                             | 向               | 后处理程序:           | П        |
| 结果            |                               |                 | 确定               | 取消       |
| ante Contract |                               |                 |                  | ROB_1    |
| NainMo        |                               |                 |                  |          |

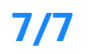

| <b>三</b> 〇 章 歌<br>System4 (I                              | 防护装置停止<br>DESKTOP-BJ00P88) 己停止(速度 100%) | )                                      | X         |              | 手动    防护装置<br>8ystem4(DESKTOP-EJODP88)   己停止 | 【停止<br>(速度 100%) | X                                       | $\equiv$   |                   | 手动<br>iystem4 (DESKTOP-EJOOP88) | 防护装置停止<br>己停止 (速度 100%) | 3         |
|-----------------------------------------------------------|-----------------------------------------|----------------------------------------|-----------|--------------|----------------------------------------------|------------------|-----------------------------------------|------------|-------------------|---------------------------------|-------------------------|-----------|
| T_ROB1/HainModule                                         |                                         |                                        |           |              | T_ROB1/WainWodule                            |                  |                                         |            |                   |                                 |                         |           |
| 例行程序                                                      | 活动过滤器:                                  | 6                                      |           | 例行程序         | 活动                                           | 力过滤器:            |                                         | 例行程序       | <b>删除例</b> 行程     | 序                               |                         |           |
| 名称 /                                                      | 模块                                      | 类型                                     | 1 到 3 共 3 | 名称 /         | 模块                                           | 类型               | 1到3共3                                   | 名称 🛆       |                   | 此操作不可撤消。                        | 任何未保存的更改将会丢             | 1 到 3 共 3 |
| main()                                                    | <b>L</b> ainLodul e                     | Procedure                              |           | main()       | TainTodule                                   | Procedure        | 8                                       | main()     | <u> </u>          | 失。                              |                         |           |
| Routine1()                                                | LainLodule                              | Procedure                              |           | Routine1()   | TainTodule                                   | Procedure        |                                         | Routine1(  |                   | 点击"确定"以删除                       | 余例行程序                   |           |
| Routine 1Copy()                                           | <b>LainLodul</b> e                      | Procedure                              |           | 新建例行程序       | <b>L</b> ain <b>L</b> odul e                 | Procedure        |                                         | Routine 10 |                   | 'Routine1Copy'                  | 且不保存。                   |           |
|                                                           |                                         |                                        |           | 复制例行程序       |                                              |                  |                                         |            |                   |                                 |                         |           |
|                                                           |                                         |                                        |           | 移动例行程序       |                                              |                  |                                         |            |                   |                                 |                         |           |
|                                                           |                                         |                                        |           | <br>百次声明     | -                                            |                  |                                         |            |                   |                                 |                         |           |
|                                                           |                                         |                                        |           | 重命名          |                                              |                  |                                         |            |                   |                                 |                         |           |
|                                                           |                                         |                                        |           | 删除例行程序       | -                                            |                  |                                         |            |                   | 确定                              | 取消                      |           |
| ±₩ ▲ ∑_                                                   |                                         | 行把它                                    | 白油        | →#           |                                              | 日二周仁史序           | <b>E</b> -38                            | 7.01       |                   |                                 | 티                       | 6週        |
| ×#                                                        | J TEN DI                                | 11 11 11 11 11 11 11 11 11 11 11 11 11 |           |              |                                              | 亚小例扣槽厅           | 石匹                                      | XIT        |                   |                                 | 764/0411 48/1,          | 加匹        |
| 을 會动生 [드 T_ROB1<br>MainMo                                 |                                         |                                        |           | 을 自动生 🕞 T_RO | 51<br>40                                     |                  |                                         | ▲ 自动生      | T_ROB1<br>MainMo. |                                 |                         |           |
| /                                                         |                                         | 、                                      |           | / -          |                                              |                  | •                                       |            | _                 |                                 |                         | -         |
|                                                           |                                         |                                        |           |              |                                              |                  |                                         |            |                   |                                 |                         |           |
|                                                           |                                         |                                        |           |              |                                              |                  |                                         | //         | <b>ン</b>          | ナーフ出し                           | 山山方マナンギ・                | ۲<br>۲    |
|                                                           |                                         | <b>,、 エレ</b>                           |           |              | > 出十世                                        | ᆇᅭᇑᇞ             |                                         |            | כ כ               | 1エ)牛∟                           | ロロンメン パログ               | ۲Œ        |
|                                                           | 近中罗删                                    | 涂的                                     |           |              | )甲古米                                         | PH肋              | していていていていていていていていていていていていていていていていていていてい |            | ⊢                 |                                 |                         | ┑──┲╹     |
|                                                           |                                         |                                        |           |              | ╸ᡒ┍┓╺┷┓╲ィ└╴╤┯╸                               |                  |                                         |            | <u>に</u> , т      | 十一 御                            | 元" 后即                   |           |
| 、仮以子科                                                     | 豆                                       |                                        |           | - 14  2つ     | ~桯序:洗炕                                       |                  |                                         | - 1 4      |                   |                                 |                         |           |
| די רוילו די ביא די ביא ביא ביא ביא ביא ביא ביא ביא ביא בי | ニノファ。                                   |                                        |           |              |                                              | .0               |                                         |            | <b>『仝</b> ん       | ふんたおや                           | 豆                       | /         |
| 1                                                         |                                         |                                        |           |              |                                              |                  |                                         | ן ה וווי   | <b>1 / L</b>      | トリート                            | 0°L1                    |           |
|                                                           |                                         |                                        |           |              |                                              |                  | 1                                       |            |                   |                                 |                         |           |
|                                                           |                                         |                                        | •         |              |                                              |                  | •                                       |            | _                 |                                 |                         |           |

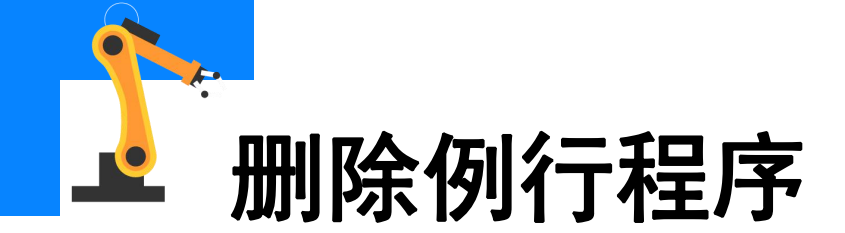

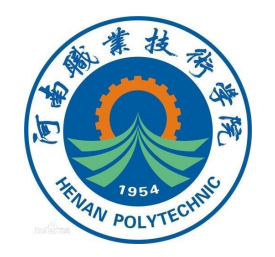

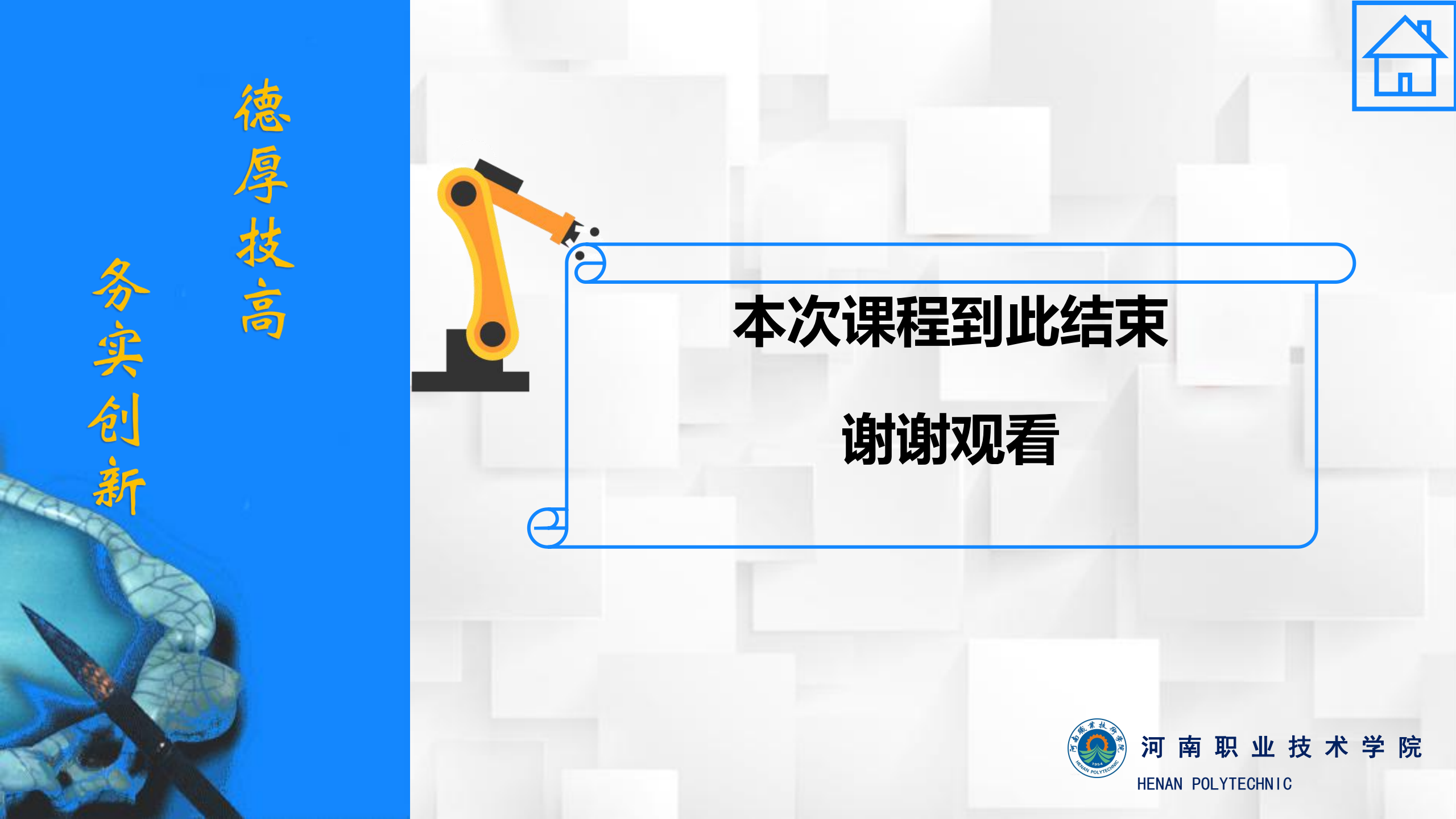